## 「医療保険の資格情報」のダウンロード方法

 お持ちのスマートフォン等で
ログインします。 「マイナポータル」を起動します。

- 3 数字4桁の暗証番号を 入力します。
- ④ マイナンバーカードの 読み取りを行います。

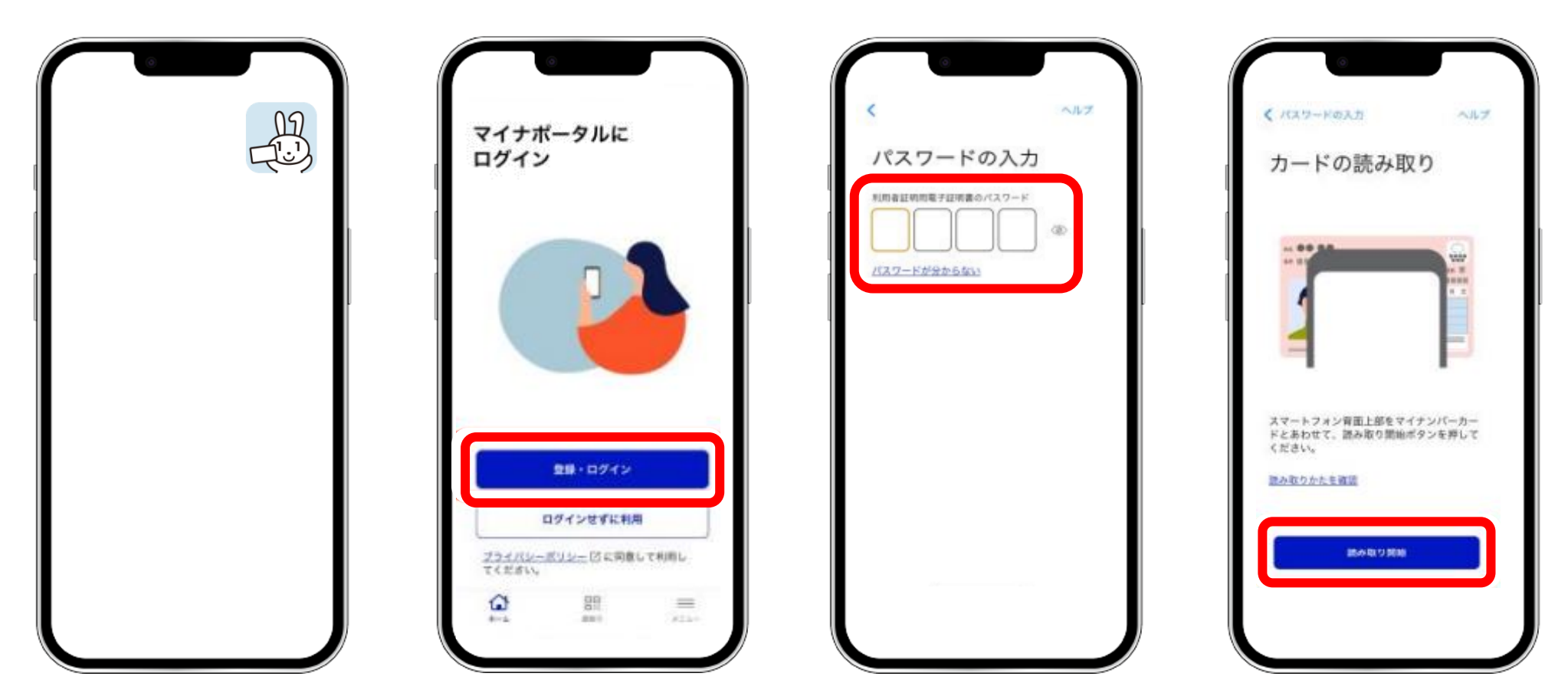

## 「医療保険の資格情報」のダウンロード方法

 「証明書」で「健康保険証」を 選択します。

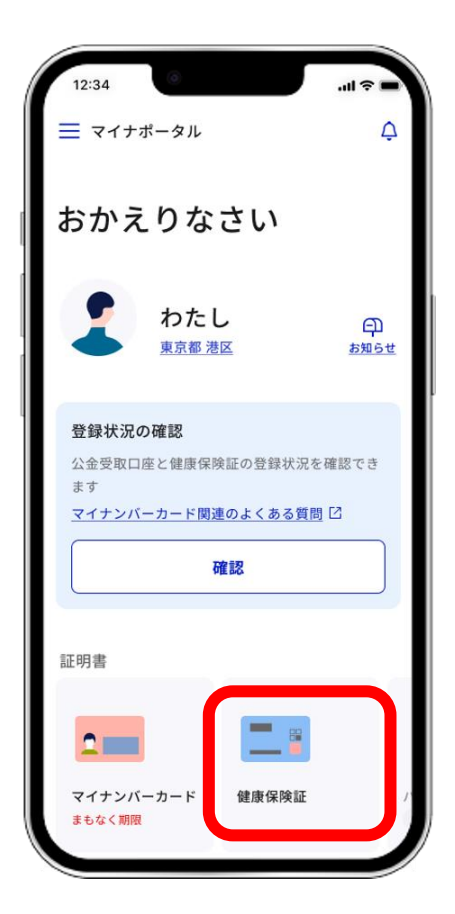

⑥ 健康保険証情報のページに遷移したら、画面を下にスクロールし、「この情報を保存」欄の「端末に保存」をタップ(クリック)します。

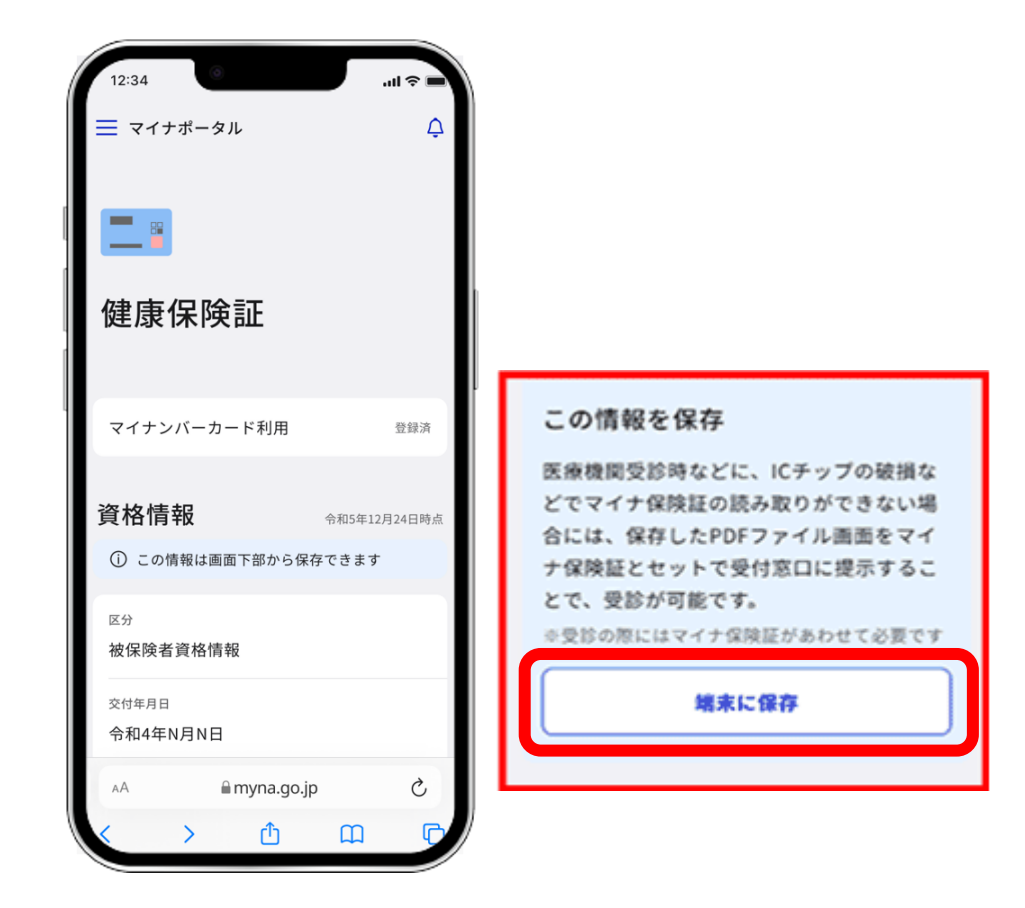

| この画面のみでは受診できません。マイナ保険証とあわせて医療機<br>関等の受付に提示してください。<br>保存日時: 2024年2月6日 時点 |               |
|-------------------------------------------------------------------------|---------------|
|                                                                         |               |
| 除者番号                                                                    | 0000000       |
| 5 号                                                                     | 1             |
| <b>⊨</b> 号                                                              | 00000         |
| ż #                                                                     | 00            |
| ٤ ٤                                                                     | XX XX         |
| 歳以上の方又は後期高<br>- 部 負 担 金 割 合                                             | 6者医療の加入者<br>ー |
| 河 効 期 限                                                                 | -             |

たPDFファイルをマイナ保険証とともに医療機関等の受付に 提示することで受診いただけます。なお、70歳以上の方や後期 高齢者医療の加入者の方は、表示されている有効期限の到来に 伴い、一部負担金割合が変更になる場合がありますので、ご留 意ください。 ⑦ 「医療保険の資格情報」のPDFファイルがダウンロードできます。